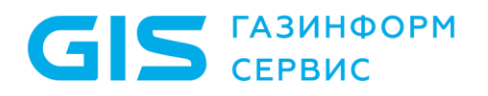

Программный комплекс по защите системно-технической инфраструктуры «Efros Defence Operations»

Инструкция по экспорту данных из ПК «Efros CI» для ПК «Efros DO»

Санкт-Петербург, 2024

## Аннотация

Данный документ представляет собой инструкцию по экспорту данных из программного комплекса управления конфигурациями и анализа защищенности «Efros Config Inspector» v.4 (ПК «Efros CI») для последующего импорта скачанных данных в программный комплекс по защите системно-технической инфраструктуры «Efros Defence Operations» (ПК «Efros DO»).

Документ содержит алгоритм выполнения экспорта, описание работы используемой утилиты и возможных ошибок при запуске утилиты.

# Содержание

| 1  | Ал                  | торитм выполнения импорта                | 4   |  |  |
|----|---------------------|------------------------------------------|-----|--|--|
| 2  | Or                  | писание работы утилиты MakeEdoImportFile | 5   |  |  |
| 2  | 2.1                 | Алгоритм действий утилиты                | 5   |  |  |
| 2  | 2.2                 | Аргументы утилиты                        | 6   |  |  |
| 2  | 2.3                 | Пример запуска утилиты                   | 6   |  |  |
| 3  | Bc                  | озможные ошибки при выполнении           | . 8 |  |  |
| Пе | Перечень сокращений |                                          |     |  |  |

### 1 Алгоритм выполнения импорта

Импорт выполняется со всех поддерживаемых ПК «Efros CI» операционных систем (OC) – Astra Linux, PEДOC, Windows, а также со всех поддерживаемых систем управления базами данных (СУБД) – PostgreSQL\Jatoba, MySQL, MS SQL.

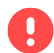

Перед выполнением импорта, в ПК «Efros DO» должна быть активирована лицензия на модули NA, FA, ICC, VC, сопоставимая по количеству объектов защиты используемому в ПК «Efros CI».

Алгоритм выполнения импорта включает следующие этапы:

- Перед импортом необходимо выполнить обновление версии ПК «Efros CI» до актуальной версии, а также версий установленных в комплекс модулей поддержки устройств. Обновление выполняется в соответствии с разделом 3 «Обновление компонентов комплекса» документа «Программный комплекс управления конфигурациями и анализа защищенности «Efros Config Inspector. Руководство администратора».
- 2) После успешного обновления ПК «Efros CI» необходимо воспользоваться специальной утилитой *MakeEdoImportFile* для подготовки файла базы данных (БД) в формате SQLite, который в будущем будет импортирован в ПК «Efros DO».
- Утилита запускается в командной строке из рабочей директории утилиты (установка утилиты не требуется, распаковывается из архива в любую директорию). Команда:

cd /<директория утилиты>

MakeEdoImportFile--features\_folder="S:\tmp\tmp\_modules"--output\_file="S:\tmp\efrosci\_edo.db"--db\_type=DBTYPE--db\_login=root--db\_password=root--db\_host=127.0.0.1--db\_schema=efrosci\_4--db\_key\_file\_path="S:\tmp\tmp\_modules\key.ecikey"--db\_key\_password=Gazprom09

- () Подробное описание утилиты приведено в разделе 2 «Описание работы утилиты *MakeEdoImportFile*».
  - 4) Скопировать любыми доступными средствами файл БД, полученный в результате работы утилиты *MakeEdoImportFile*, на сервер ПК «Efros DO» в директорию «/opt/efros-do/backup».
  - 5) На сервере ПК «Efros DO» запустить скрипт *edoctl* с аргументом «*--import»*, который выполнит загрузку данных из файла БД в комплекс. Команда:

sudo /opt/efros-do/edoctl --import

(i) Подробное описание приведено в разделе 3 «Описание импорта данных в ПК «Efros DO».

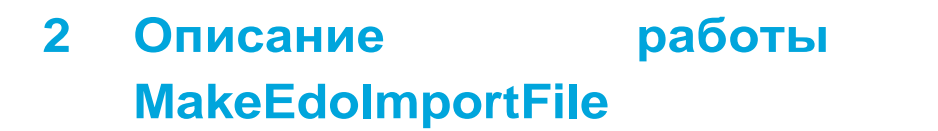

#### утилиты

Утилита *MakeEdoImportFile* выполняет проверку типа используемой ОС в БД сервера ПК «Efros CI» и производит обновление до ОС Astra Linux, а также замену модулей под целевую ОС.

Данные для работы утилиты:

ГАЗИНФОРМ СЕРВИС

- путь до формируемого выходного файла БД;
- параметры для подключения к БД;
- путь к папке с zip-архивами модулей для работы с OC Astra Linux SE (v.1.6, v.1.7);
- параметр с числом дней для переноса записей событий.

#### 2.1 Алгоритм действий утилиты

Алгоритм выполнения импортам включает следующие этапы:

- 1) Осуществляется подключение к БД и выполняются проверки:
  - а) отключены ли модули «Отправка почты» и «Экспорт событий»;
    - В ПК «Efros DO» данные модули не поддерживаются. Имеются собственные инструменты, эквивалентные возможностям данных модулей.
  - б) изначальный тип ОС в БД. Если тип ОС не Astra Linux, то:
    - проверяется, что все установленные модули присутствуют в папке с zipархивами, подаваемой на вход;
    - заменяются модули под ОС Astra Linux из папки с zip-архивами:
    - Если модуль не найден в папке и модуль загружен, но не включен, то файлы модуля удаляются из БД. Если модуль не найден в папке, модуль загружен и включен – выполнение прерывается с ошибкой, что модуль не найден.
    - проводится обновление типа ОС в БД на целевую ОС.
- 2) Выполняется перенос данных из БД в формируемый выходной файл формата SQLite «\*.db».
- 3) Выполняется тестовый запуск ядра, чтобы проверить возможность запуска с новыми данными.

#### 2.2 Аргументы утилиты

Перечень аргументов утилиты *MakeEdoImportFile* приведен в таблице 1.

| Аргумент                        | Описание                                                                                                    |
|---------------------------------|----------------------------------------------------------------------------------------------------|
| features_folder                 | Путь к папке с zip-архивами модулей под OC Astra Linux                                                                               |
| output_file                     | Путь к выходному файлу (опционально).<br>По умолчанию файл БД будет создан в рабочей директории утилиты с<br>именем «efrosci_edo.db» |
| transfer_events_per<br>iod_days | Количество дней, за которые будет выполнен перенос записей событий (по умолчанию 30, 0 – перенос всех событий) (опционально)         |
| db_host                         | Адрес сервера БД                                                                                                    |
| db_type                         | Тип БД (MYSQL, MSSQL, POSTGRESQL)                                                                                                    |
| db_schema                       | Имя БД                                                                                                    |
| db_login                        | Логин для подключения к БД                                                                                                    |
| db_password                     | Пароль для подключения к БД                                                                                                    |
| db_key_file_path                | Путь к файлу с ключом (опционально)                                                                                                  |
| db_key_password                 | Пароль ключа (опционально)                                                                                                    |

#### 2.3 Пример запуска утилиты

Примеры запуска утилиты MakeEdoImportFile:

1) Со всеми аргументами:

MakeEdoImportFile --features\_folder=" C:\soft\EDO\_migration\Modules" --output\_file=" C:\soft\EDO\_migration\eci\_migration.db" --db\_type=MYSQL --db\_login=\*\*\*\* -- db\_password=\*\*\*\*\*\*\*\* --db\_host=10.72.11.105 --db\_schema=efrosci\_4 -- db\_key\_file\_path=" C:\soft\EDO\_migration \key.ecikey" --db\_key\_password=\*\*\*\*\*\* -- transfer\_events\_period\_days=0

- При указании аргумента transfer\_events\_period\_days равным «0», процесс подготовки файла БД и импорта данных из него в ПК «Efros DO» может занимать длительное время, а также значительно увеличит размер самого файла БД.
  - 2) С минимальным набором аргументов (рисунок 1):

```
MakeEdoImportFile --features_folder="C:\soft\EDO_migration\Modules" --
db_type=MSSQL --db_login=**** --db_password=******--db_host=10.72.11.105 --
```

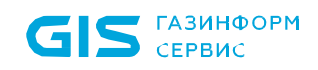

ПК «Efros DO» Инструкция по импорту данных из ПК «Efros CI» для ПК «Efros EDO»

7

db\_schema=efrosci\_4

 $(\mathbf{i})$ 

Если аргумент *output\_file* не указан, то файл БД будет создан в рабочей директории утилиты с именем по умолчанию «efrosci\_edo.db».

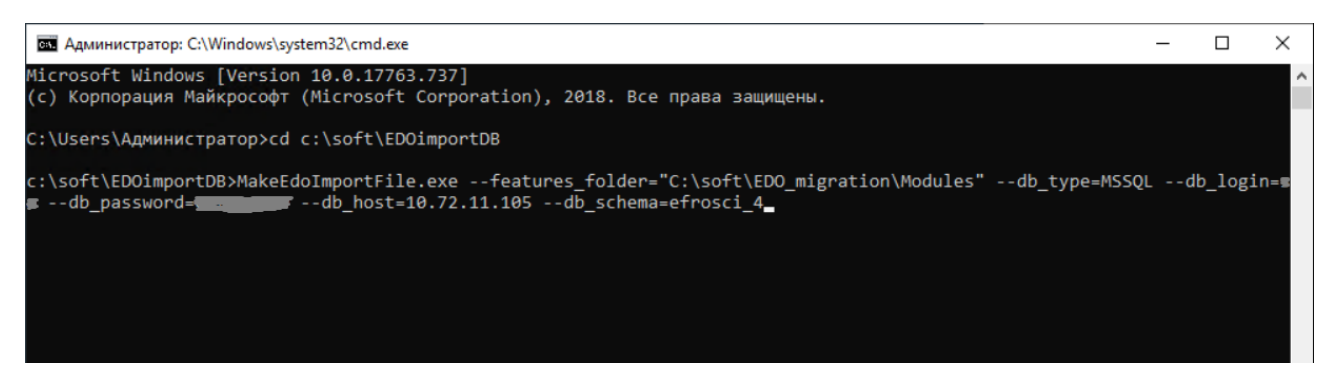

Рисунок 1 – Примеры запуска утилиты с минимальным набором аргументов

8

## 3 Возможные ошибки при выполнении

При выполнении утилиты *MakeEdoImportFile* могут возникнуть ошибки:

1) «Для продолжения требуется отключить встроенные модули» (рисунок 2).

Ошибка может быть вызвана тем, что в ПК «Efros CI» не отключены модули отправки писем и экспорта событий, работа которых не поддерживается в ПК «Efros DO».

Для устранения ошибки необходимо отключить указанные модули в подразделе **Модули** раздела **Настройки** клиентской консоли ПК «Efros CI» (рисунок 3).

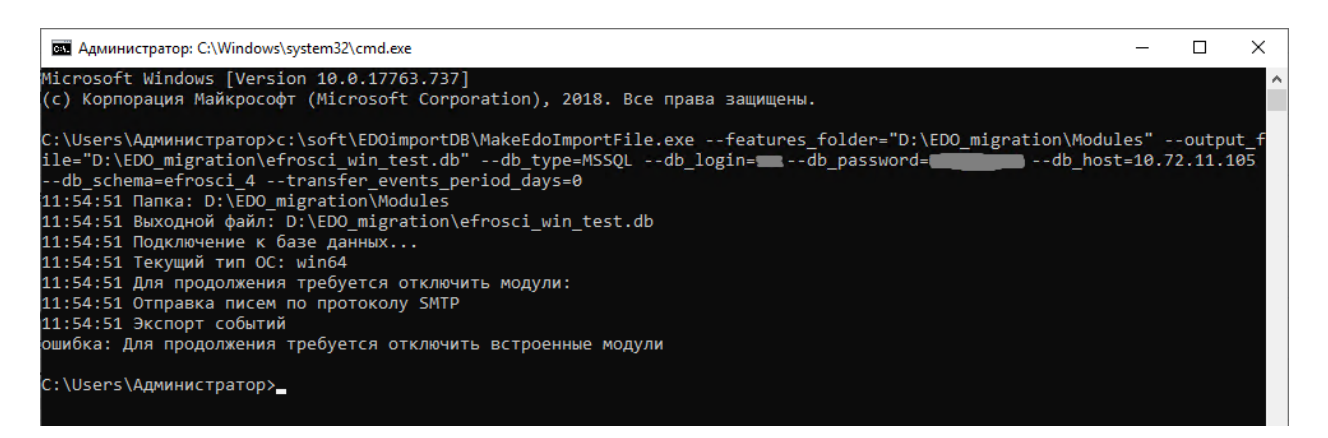

Рисунок 2 – Ошибка «Для продолжения требуется отключить встроенные модули»

| 🗸 Сервисные: 0                                                                                                    |  |  |  |  |  |
|----------------------------------------------------------------------------------------------------|--|--|--|--|--|
| DATAPK v.33                                                                                                    |  |  |  |  |  |
| DATAPK, DATAPK 3Com OS, DATAPK Alcatel Omniswitch 6000, DATAPK Alcatel Omniswitch 7000, DATAPK Alcatel Omniswitch 9000, DATAPK Allied-Telesi<br>DATAPK HP Procurve, DATAPK Huawei VRP, DATAPK Moxa EDS, DATAPK Moxa MGate, DATAPK Nateks NXI-3030, DATAPK Nateks NXI-3050, DATAPK NSG<br>Cisco IOS, DATAPK Коммутатор Cisco IOS XE, DATAPK Маршрутизатор, DATAPK Маршрутизатор Cisco IOS, DATAPK Mapшрутизатор Cisco IOS XE, DATAPK MapupyTusatop, DATAPK MapupyTusatop Cisco IOS, DATAPK MapupyTusatop Cisco IOS XE, DATAPK MapupyTusatop, DATAPK MapupyTusatop, DATAPK MapupyTusatop Cisco IOS XE, DATAPK MapupyTusatop, DATAPK MapupyTusatop, Cisco IOS, DATAPK MapupyTusatop, Cisco IOS XE, DATAPK MapupyTusatop, DATAPK MapupyTusatop, Cisco IOS, DATAPK MapupyTusatop, Cisco IOS XE, DATAPK MapupyTusatop, DATAPK MapupyTusatop, Cisco IOS, DATAPK MapupyTusatop, Cisco IOS XE, DATAPK MapupyTusatop, Cisco IOS, DATAPK MapupyTusatop, Cisco IOS XE, DATAPK MapupyTusatop, Cisco IOS, DATAPK MapupyTusatop, Cisco IOS XE, DATAPK MapupyTusatop, Cisco IOS, DATAPK MapupyTusatop, Cisco IOS XE, DATAPK MapupyTusatop, Cisco IOS, DATAPK MapupyTusatop, Cisco IOS XE, DATAPK MapupyTusatop, Cisco IOS, DATAPK MapupyTusatop, Cisco IOS, DATAPK MapupyTusatop, Cisco IOS, DATAPK MapupyTusatop, Cisco IOS, DATAPK MapupyTusatop, Cisco IOS, DATAPK MapupyTusatop, Cisco IOS, DATAPK MapupyTusatop, Cisco IOS, Cisco IOS, DATAPK MapupyTusatop, Cisco IOS, Cisco IOS, DATAPK MapupyTusatop, Cisco IOS, Cisco IOS, Cisco |  |  |  |  |  |
| <b>О SNMP Тгар сервер</b> v.1                                                                                                    |  |  |  |  |  |
| Syslog сервер v.3                                                                                                    |  |  |  |  |  |
| O Отправка Syslog v.4                                                                                                    |  |  |  |  |  |
| О Отправка писем по протоколу SMTP v.4                                                                                                    |  |  |  |  |  |
| Отправка сообщений через MS Exchange v.5                                                                                                    |  |  |  |  |  |
| Отправка сообщений через MS Lync v.3                                                                                                    |  |  |  |  |  |
| <b>Управление устройствами</b> v.19.4                                                                                                    |  |  |  |  |  |
| O Экспорт событий v.5                                                                                                    |  |  |  |  |  |

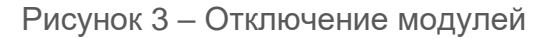

2) «Не все установленные модули найдены в папке» (рисунок 4).

Ошибка может быть вызвана тем, что в папке с модулями найдены не все установленные модули. Возможно, требуется предварительно обновить используемые версии модулей либо модуль может не поддерживаться в сборке ПК «Efros DO».

Для устранения ошибки необходимо добавить zip-архив модуля в папку, либо отключить данный модуль в подразделе *Модули* раздела **Настройки** клиентской консоли ПК «Efros CI», если он не требуется (не используется).

| 🔤 Администратор: C:\Windows\system32\cmd.exe                                                                                                    | _      |                | ×          |
|----------------------------------------------------------------------------------------------------|--------|----------------|------------|
| Microsoft Windows [Version 10.0.17763.737]<br>(с) Корпорация Майкрософт (Microsoft Corporation), 2018. Все права защищены.                                                                                                    |        |                | ^          |
| C:\Users\Aдминистратор>c:\soft\EDOimportDB\MakeEdoImportFile.exefeatures_folder="C:\soft\EDO_migration\/<br>put_file="C:\soft\EDO_migration\efrosci_win_test.db"db_type=MSSQLdb_login=db_password=<br>72.11.105db_schema=efrosci_4transfer_events_period_days=0<br>12:04:48 Папка: C:\soft\EDO_migration\Modules<br>12:04:48 Выходной файл: C:\soft\EDO_migration\efrosci_win_test.db<br>12:04:49 Подключение к базе данных<br>12:04:49 Токущий тип ОС: win64<br>12:04:49 Загрузка модулей из папки<br>12:06:26 Найдено модулей из базы данных<br>12:06:26 Найдено модулей: 89<br>12:06:30 Найдено модулей: 95<br>12:06:30 Чстановленных модулей: 7<br>12:06:30 Не все установленные модули найдены в папке<br>12:06:30 Сisco v. 135.2<br>ошибка: Не все установленные модули найдены в папке | 1odulı | es"<br>_host=: | out<br>10. |
| C:\Users\Администратор>_                                                                                                    |        |                |            |

Рисунок 4 – Ошибка «Не все установленные модули найдены в папке»

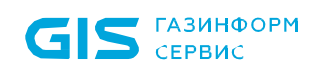

## Перечень сокращений

- БД База данных
- ОС Операционная система
- ПК Программный комплекс
- СУБД Система управления базами данных